## Programmer l'envoi de ses messages électroniques avec Thunderbird

Ce tutoriel vous explique comment programmer l'envoi de vos messages électroniques avec la messagerie Thunderbird.

- 1 Dans Thunderbird, télécharger le module complémentaire « Envoyer plus tard ».
  - ➔ Ouvrir Thunderbird
  - → Cliquer sur l'icône représentant les 3 lignes horizontales
  - → Cliquer sur *modules complémentaires*

|   |                   |                        |         |   | Ħ |  |  |
|---|-------------------|------------------------|---------|---|---|--|--|
| + | Nouveau           |                        |         |   | > |  |  |
| 0 | Pièces jointes    |                        |         |   | > |  |  |
|   | Édition           | Ж                      | Ъ       | Ê | > |  |  |
| Q | Rechercher        | (                      |         |   | > |  |  |
| - | Imprimer          |                        |         |   |   |  |  |
| Ľ | Enregistrer comme |                        |         |   | > |  |  |
| Û | Vider la cor      | Vider la corbeille     |         |   |   |  |  |
| * | • Modules co      | ompléme                | ntaires | ן |   |  |  |
|   | Paramètres        | Paramètres des comptes |         |   |   |  |  |
| * | Options           |                        |         |   |   |  |  |
| 1 | Personnalis       | ser                    |         |   | > |  |  |
|   | Fichier           |                        |         |   | > |  |  |
| 2 | Affichage         |                        |         |   | > |  |  |

→ Dans le menu à gauche *Extensions*, taper dans le champ de recherche « Envoyer plus tard » puis cliquer sur la loupe.

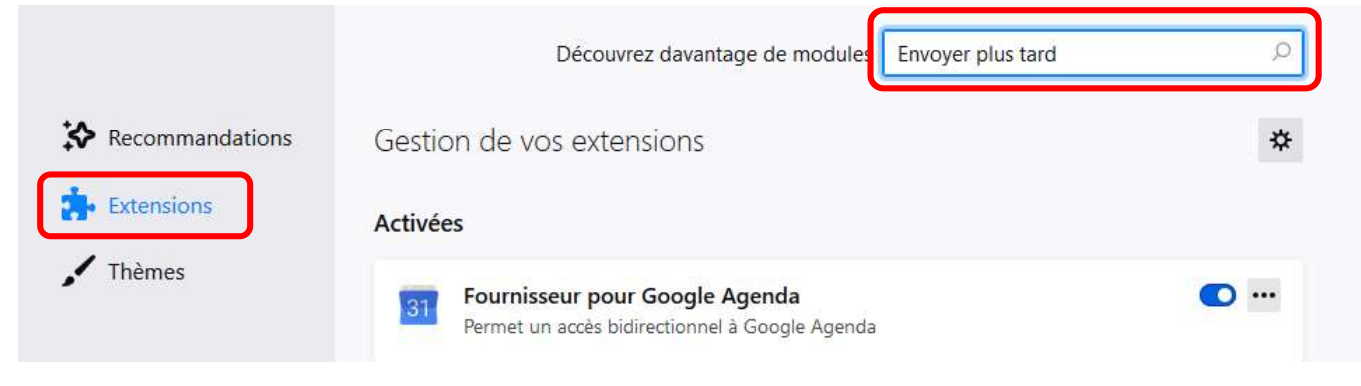

Corinne Pieussergues – CPC mission numérique – septembre 2021 corinne.pieussergues2@ac-normandie.fr

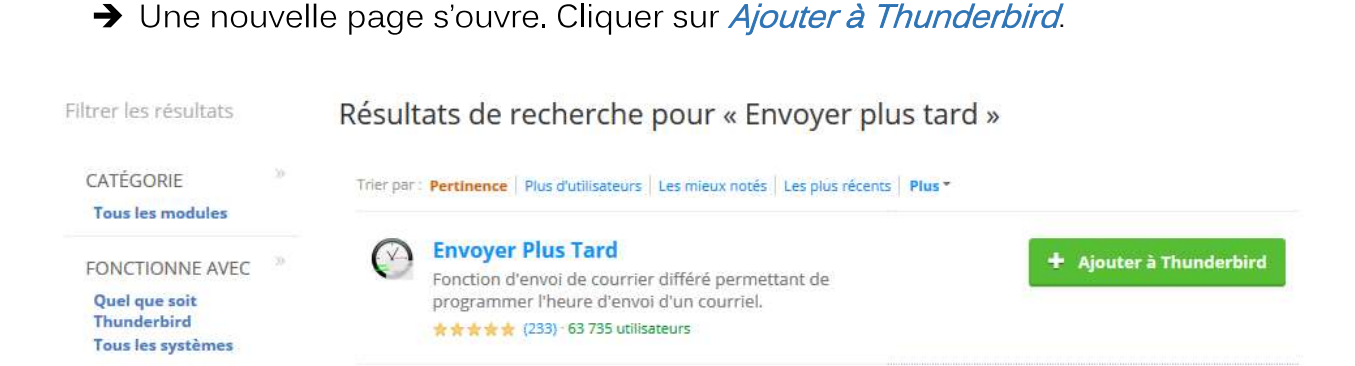

→ Une fenêtre s'affiche, cliquer sur Installer.

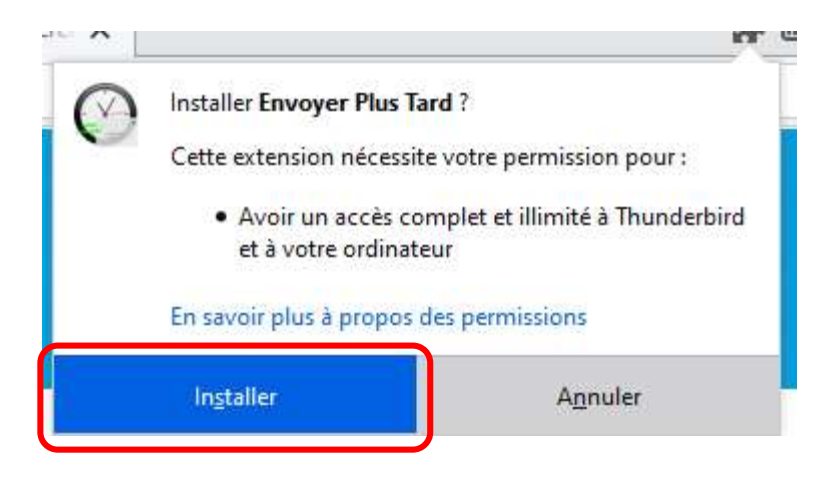

Un message vous informe que le module a bien été ajouté à Thunderbird. Cliquer sur *OK*.

| Envoyer Plus      | <b>Tard</b> a été ajouté à Thunde | erbird.                                 |
|-------------------|-----------------------------------|-----------------------------------------|
| A CONSTRUCTION OF |                                   |                                         |
|                   | OK                                |                                         |
|                   | <u>U</u> K                        |                                         |
|                   | Envoyer Plus                      | Envoyer Plus Tard a été ajouté à Thunde |

→ Cliquer sur *Redémarrer maintenant* si l'application vous y invite.

2 – Envoyer un message électronique en différé.

→ Cliquer sur *Ecrire* et rédiger son message normalement.

Une icône « Envoyer plus tard » apparaît désormais en haut à droite de votre écran :

| D <u>e</u> Corinne F | ieussergues < corinne.pieussergues2@ac-normandie.fr> corinne.pieussergues2@ac-normandie.fr 🛛 🖌 🕴 Copie à Copie cachée à | • » |
|----------------------|----------------------------------------------------------------------------------------------------|-----|
| Pour XXXXX@          | ic-rouen.fr                                                                                                    |     |

## → Lors de l'envoi du message, cliquer sur *Envoyer plus tard*.

Une fenêtre apparaît. Remplir les champs afin de programmer l'envoi du message.

| Programmer pour                                       | dans 5 minutes                       |                                                                |                                     |                             |  |  |
|-------------------------------------------------------|--------------------------------------|----------------------------------------------------------------|-------------------------------------|-----------------------------|--|--|
|                                                       | 02 / 09 / 2021 🕲 11 : 55 🕲           |                                                                |                                     |                             |  |  |
| Récurrence () au                                      | cune O à la minu<br>nction Businessi | ute O quotidienne C<br>Hours ~                                 | <sup>)</sup> hebdomadair            | re () mensuelle () annuelle |  |  |
| ☑ Entre 08 : 6                                        | 0 🕲 - 18 : 30                        | 0                                                              |                                     |                             |  |  |
| Seulement le                                          | ] Dimanche 🗹 L<br>] Jeudi 🗹 Vendr    | un <mark>di 🗹 Mardi 🗹 Me</mark><br>redi 🗌 Samedi               | rcredi                              |                             |  |  |
| Ē                                                     | Enregistrer ces v<br><u>Réir</u>     | valeurs comme « va<br>nitialiser les valeurs <u>p</u>          | aleurs par dé<br>ar défaut          | <u>éfaut »</u>              |  |  |
| Pro                                                   | grammer pour<br>Seulement le         | jeu. 2 sept. 2021 à<br>entre 8:00 et 18<br>lundi, mardi, mercr | 11:55 (dan<br>:30<br>edi, jeudi, ve | is 5 minutes)<br>endredi    |  |  |
| dans 15 minutes dans 30<br>Envoyer <u>m</u> aintenant |                                      | dans 30 minutes                                                |                                     | dans 2 heures               |  |  |
|                                                       |                                      | ant                                                            | Placer en attente                   |                             |  |  |

Les différents champs permettent de différer l'envoi du message selon différents critères (date et heure choisies).

Il est également possible d'enregistrer des valeurs par défaut. Ici l'envoi de messages est autorisé entre 8h00 et 18h30, les lundi, mardi, mercredi, jeudi et vendredi.

A chaque fois que cela est nécessaire (rédaction et envoi d'un message en dehors des heures et jours programmés), il faut cliquer sur *Envoyer plus tard*. De cette façon, le message est enregistré et programmé pour être envoyé aux dates et heures sélectionnées.

## Afin que le ou les messages programmés puissent être envoyés, la messagerie Thunderbird doit être ouverte.